# Configuration de TrueNas Stockage iSCSI

Avec l'appliance que vous avez récupérer les paramètres d'indentifications sont les suivants :

Login root / Mot de passe : TrueNas123\*

# 1. Configuration réseau

Une fois le fichier OVA importe vous devez avoir cette interface :

Attention cette interface est en **QWERTY**.

| FreeBSD/amd64 (truenas.local) (ttyv0)                                                                                                    |
|----------------------------------------------------------------------------------------------------|
| Console setup<br>                                                                                                    |
| <ol> <li>Configure Network Interfaces</li> <li>Configure Link Aggregation</li> <li>Configure VLAN Interface</li> <li>Configure Default Route</li> <li>Configure Static Routes</li> <li>Configure DNS</li> <li>Reset Root Password</li> <li>Reset Configuration to Defaults</li> <li>Shell</li> <li>Reboot</li> <li>Shut Down</li> </ol> |
| The web user interface is at:                                                                                                    |
| http://10.1.0.4<br>https://10.1.0.4                                                                                                    |
| Enter an option froм 1-11:                                                                                                    |

> Tapez 1 pour configurer la partie Réseau

```
Sélectionner l'interface 1
```

```
Enter an option from 1-11: 1

1) vmx0

Select an interface (q to quit): 1

Delete interface? (y/n) n

Remove the current settings of this interface? (This causes a momentary disconne

ction of the network.) (y/n) n

Configure interface for DHCP? (y/n) n

Configure IPv4? (y/n) y

Interface name [vmx0]:vmx0

Several input formats are supported

Example 1 CIDR Notation:

192.168.1.1/24

Example 2 IP and Netmask separate:

IP: 192.168.1.1

Netmask: 255.255.255.0, /24 or 24

IPv4 Address [10.1.0.4]:10.1.0.4/24

Saving interface configuration: 0k

Configure IPv6? (y/n)
```

- Suivez le menu avec la capture ci-dessus, attention, ici le nom de mon interface réseau est vmx0 vous devez l'adapté à votre machine virtuelle.
- > A la question Configure Ipv6 ? (y :n) répondez n
- > Le wizard redémarre le service réseau avec la nouvelle configuration IP.
- 2. Configuration du Stockage iSCSI

## 2.1 Configuration de pool de stockage

Un pool de Stockage est une agrégation de 1 ou plusieurs disques, pour cela connecter vous depuis un navigateur sur l'adresse IP que vous venez de configurer.

> Cliquer sur le menu **Storage** puis sur Pool afin de créer l'agrégation des disks.

|   | i root<br>truenas.local |   |
|---|-------------------------|---|
|   | Dashboard               |   |
| * | Accounts                | • |
| □ | System                  | • |
|   | Tasks                   | • |
| * | Network                 | • |
|   | Storage                 | • |
|   | Pools                   |   |
|   | Snapshots               |   |
|   | VMware-Snapshots        |   |
|   | Disks                   |   |
|   | Import Disk             |   |

#### > Cliquer **ADD**.

|   | Same NAS         |  | ≡ <             | <b>()</b> ∕∕systems <sup>.</sup> | ¢       | Ê       | <u>۽</u> | ۵       | ባ        |
|---|------------------|--|-----------------|----------------------------------|---------|---------|----------|---------|----------|
|   |                  |  | Storage / Pools |                                  | TrueNAS | CORE® © | 2021 -   | iXsyste | ms, Inc. |
|   | truenas.local    |  |                 |                                  |         |         |          |         |          |
| 5 | Dashboard        |  | Pools           |                                  |         |         |          | ADD     |          |
|   | Accounts         |  |                 |                                  |         |         |          |         |          |
|   | System           |  | Na pools        |                                  |         |         |          |         |          |
|   | Tasks            |  |                 |                                  |         |         |          |         |          |
| * | Network          |  |                 |                                  |         |         |          |         |          |
|   |                  |  |                 |                                  |         |         |          |         |          |
|   |                  |  |                 |                                  |         |         |          |         |          |
|   | Snapshots        |  |                 |                                  |         |         |          |         |          |
|   | VMware-Snapshots |  |                 |                                  |         |         |          |         |          |
|   | Disks            |  |                 |                                  |         |         |          |         |          |
|   | Import Disk      |  |                 |                                  |         |         |          |         |          |

Cliquer sur **CREATE POOL**.

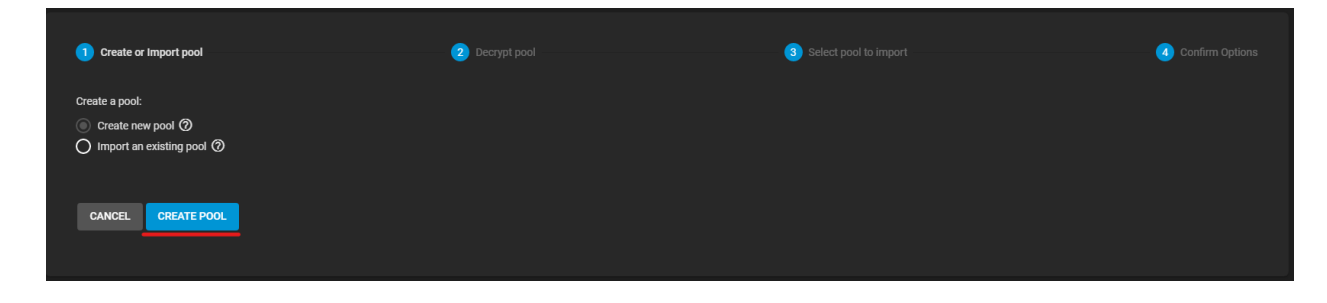

➤ Renseignez un nom au Pool, sélectionnez l'intégralité des disks puis cliquer sur la flèche →.

| Stora | age / Poc           | Is / Create F     | Pool            |             |      |        |                               |            |          |  |
|-------|---------------------|-------------------|-----------------|-------------|------|--------|-------------------------------|------------|----------|--|
|       | Name *<br>Pool      |                   | Enc             | ryption (?) |      |        |                               |            |          |  |
|       | RESET L             | AYOUT SU          | GGEST LAYOUT    | ) ADD VD    | ev 👻 |        |                               |            |          |  |
|       |                     |                   | Available Disks |             |      |        |                               | Data VDevs |          |  |
|       |                     | Disk              | Туре            | Capacity    |      |        | Disk                          | Туре       | Capacity |  |
|       |                     | da1               | SSD             | 60 GiB      |      | →<br>← |                               |            |          |  |
|       |                     | da2               | UNKNO           | 0 60 GiB    |      |        | 0 selected / 0 total          |            |          |  |
|       |                     | da3               | SSD             | 60 GiB      |      |        | Stripe                        | )          |          |  |
|       |                     | da4               | SSD             | 60 GiB      |      |        | Estimated raw capacity: 0 B C | ,          |          |  |
|       |                     | da5               | UNKNO           | 0 60 GiB    |      |        |                               |            |          |  |
|       |                     | da6               | SSD             | 60 GiB      |      |        |                               |            |          |  |
|       |                     | da7               | SSD             | 60 GiB      |      |        |                               |            |          |  |
|       | 7 select            | ed / 7 total      |                 |             |      |        |                               |            |          |  |
|       | Filter disks        | by name           | Filter disks b  | y capacity  |      |        |                               |            |          |  |
|       | Estimated<br>CREATE | total raw data ca | apacity: 0 B    |             |      |        |                               |            |          |  |

> Choisissez le mode d'agrégation en cliquant sur la flèche vers le bas.

|                      | Disk | Туре   | Capacity |  |  |  |  |
|----------------------|------|--------|----------|--|--|--|--|
|                      | da1  | SSD    | 60 GiB   |  |  |  |  |
|                      | da2  | UNKNOW | 60 GiB   |  |  |  |  |
|                      | da3  | SSD    | 60 GiB   |  |  |  |  |
|                      | da4  | SSD    | 60 GiB   |  |  |  |  |
|                      | da5  | UNKNOW | 60 GiB   |  |  |  |  |
|                      | da6  | SSD    | 60 GiB   |  |  |  |  |
|                      | da7  | SSD    | 60 GiB   |  |  |  |  |
| 0 selected / 7 total |      |        |          |  |  |  |  |
| Raid-z2 X            |      |        |          |  |  |  |  |

Choisissez le mode Raid-Z2.

Pour plus d'informations concernant les différents types de RAID : <u>Non-standard RAID levels - Wikipedia</u> Attention le lien est en Anglais.

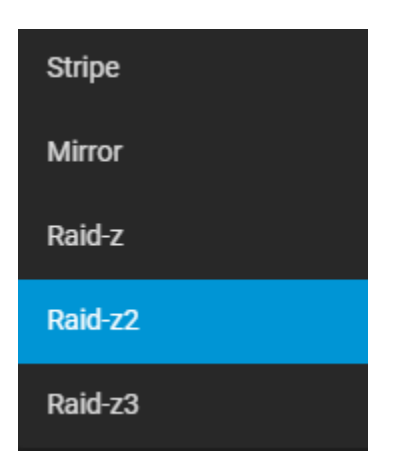

> Cliquez sur CREATE, puis sur la fenêtre d'avertissement cliquez sur Confirm et CREATE POOL.

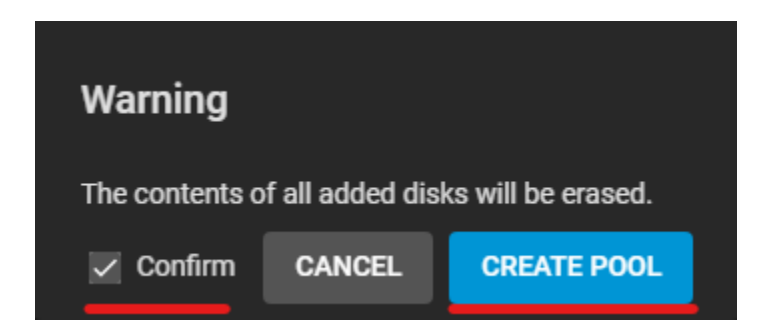

A présent le volume Pool est créer.

| Pools                                                                       |            |           |             |               |                     |            |         |            |  | ADD |
|-----------------------------------------------------------------------------|------------|-----------|-------------|---------------|---------------------|------------|---------|------------|--|-----|
| Pool (System Dataset Pool) ONLINE 🧭   18.08 MiB (0%) Used   260.64 GiB Free |            |           |             |               |                     |            | ۰ نې    |            |  |     |
| Name 🗢                                                                      | Туре 🗢     | Used 🗢    | Available 🗢 | Compression 🗢 | Compression Ratio 🗢 | Readonly 🗢 | Dedup 🗢 | Comments 🗢 |  |     |
| Pool                                                                        | FILESYSTEM | 18.08 MiB | 260.64 GiB  | lz4           | 19.86               | false      | OFF     |            |  |     |

Maintenant nous allons créer deux Zvol c'est-à-dire deux volumes qui auront comme particularités pour TrueNas d'être reconnue comme des disques « physiques ou périphériques » du TrueNas.

Cliquez sur les trois petits points puis sur Add Zvol.

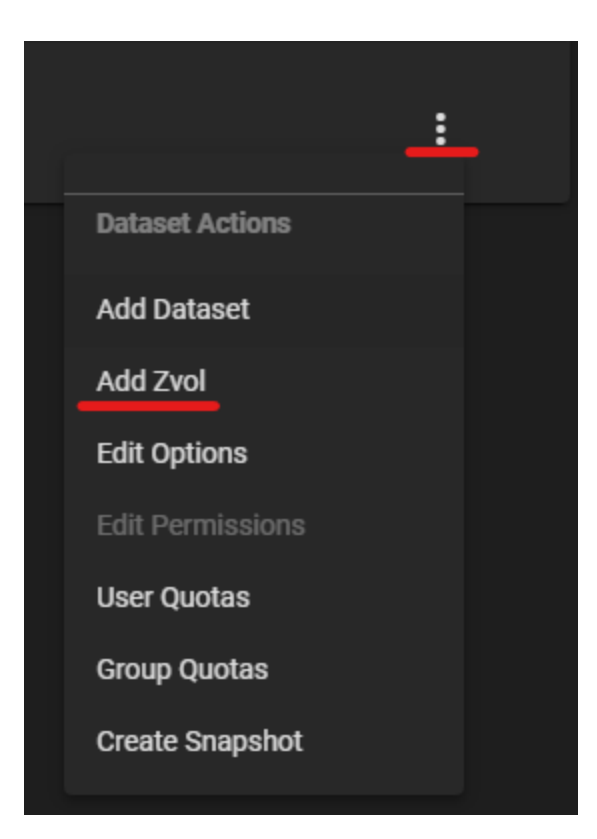

> Créer deux Zvols.

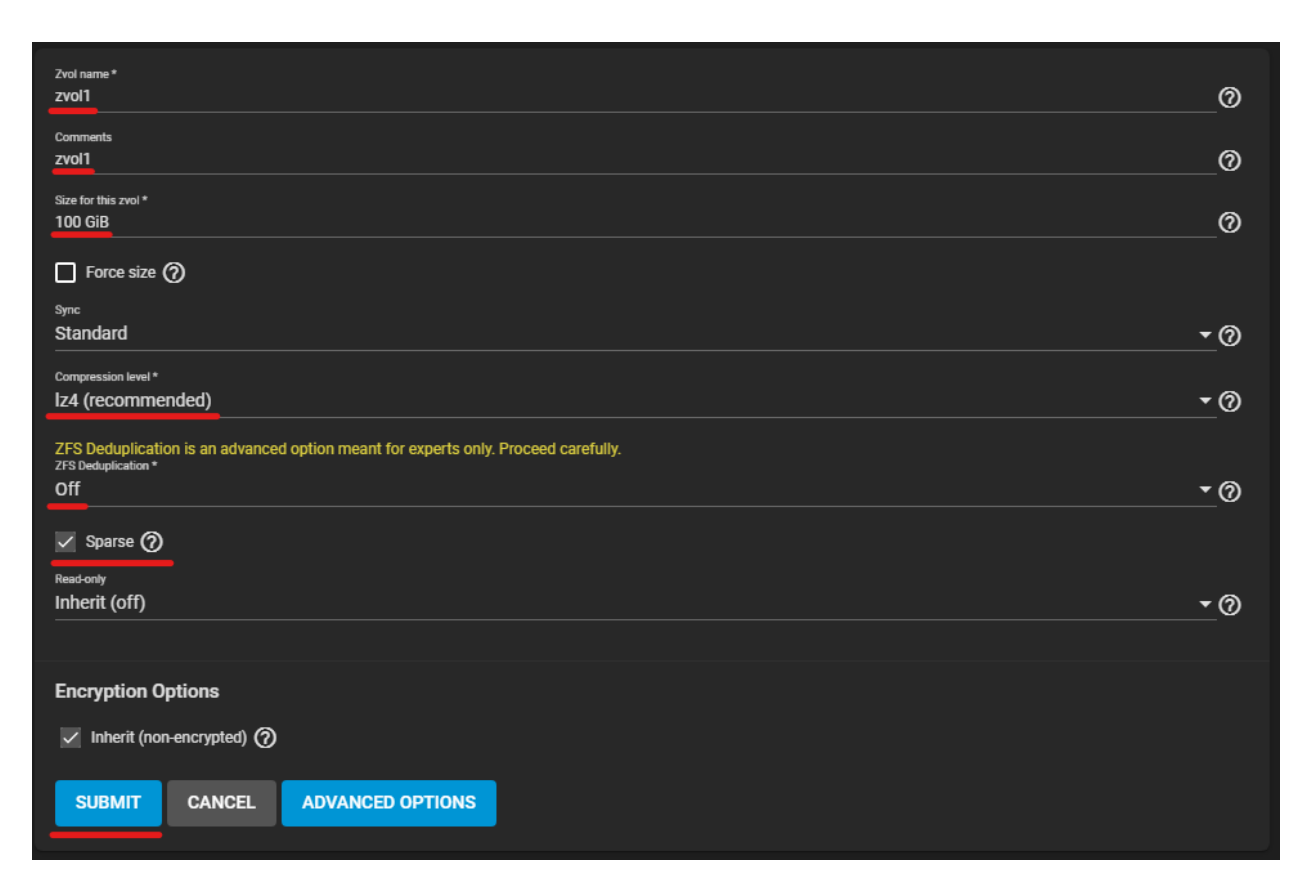

Le paramètre **Sparse** est le même paramètre que le Thin provisionning ou le provisionnement dynamique le disque grossit au fur et à mesure des écritures.

| Pools                                                                       |            |            |             |     |                     |            |            |            | ADD |
|-----------------------------------------------------------------------------|------------|------------|-------------|-----|---------------------|------------|------------|------------|-----|
| Pool (System Dataset Pool) ONLINE 🤣   18.54 MiB (0%) Used   260.64 GiB Free |            |            |             |     |                     |            | <b>¢</b> ^ |            |     |
| Name 🗢                                                                      | Туре 🗢     | Used 🗢     | Available 🗢 |     | Compression Ratio 🗢 | Readonly 🗢 | Dedup 🗢    | Comments 🗢 |     |
| ✓ Pool                                                                      | FILESYSTEM | 18.54 MiB  | 260.64 GiB  | lz4 | 19.53               | false      | OFF        |            |     |
| zvol1                                                                       | VOLUME     | 111.89 KiB | 260.64 GiB  | iz4 | 1.00                | false      | OFF        | zvol1      |     |
| zvol2                                                                       | VOLUME     | 111.89 KiB | 260.64 GiB  | lz4 | 1.00                | false      | OFF        | zvol2      |     |

## 2.2 Configuration iSCSI

Dans l'interface de TrueNas il faut à présent cliquez sur Sharing puis sur Block Shares (iSCSI).

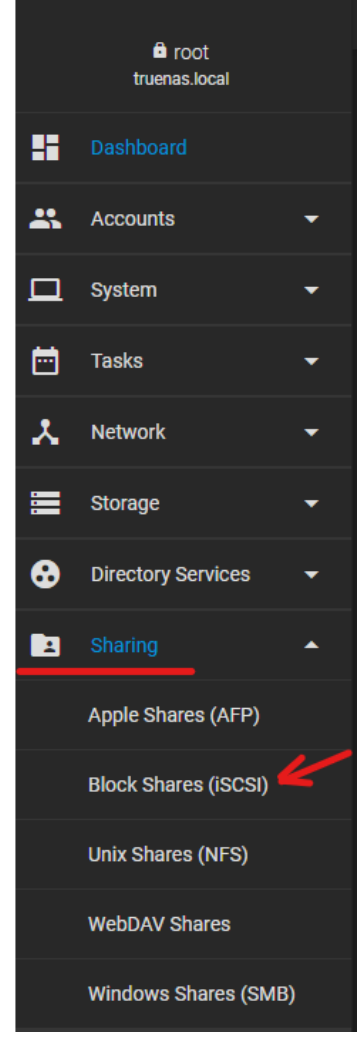

À présent nous allons configurer l'ensemble des onglets les uns à la suite des autres sauf Authorized Access.

| Target Global Configuration | Portals | Initiators Groups | Authorized Access | Targets | Extents | Associated Targets |
|-----------------------------|---------|-------------------|-------------------|---------|---------|--------------------|
|                             |         |                   |                   |         |         |                    |

- Onglet Target Global Configuration, cliquez sur SAVE puis sur CANCEL pour éviter de démarrer le service iSCSI maintenant nous le ferons à la fin de sa configuration.
- Onglet Portail, ici nous allons définir sur quelle interface la machine TrueNas va écouter pour le protocole iSCSI. Cliquez sur ADD.

| Basic Info                      |                              |       |
|---------------------------------|------------------------------|-------|
| Description<br>Portail          |                              | 0     |
| Authentication Method and Group |                              |       |
| Discovery Authentication Method |                              |       |
| NONE                            |                              | • (?) |
|                                 |                              |       |
| Discovery Authentication Group  |                              | •0    |
| IP Address                      |                              |       |
| IP Address *                    | Port                         |       |
| 10.1.0.4                        | <b>-</b> ⑦ <sup>3260</sup> ⑦ | ADD   |
| SUBMIT CANCEL                   |                              |       |

- Cliquez sur SUBMIT
- Onglet Initiators Groups, ici nous allons définir les machines clientes qui pourront utiliser le protocole iSCSI. Pour implémenter la sécurité nous pouvons limiter les intiateurs et aussi mettre en place une authentification CHAP, dans notre cas nous allons simplement autoriser tous les intiateurs. Cliquez sur ADD, cochez Allow All intiators puis cliquez sur SAVE.

| Allow All Initiators |                          |   |
|----------------------|--------------------------|---|
| Connected Initiators | Allowed Initiators (ION) |   |
|                      |                          |   |
|                      |                          |   |
|                      |                          |   |
|                      |                          |   |
|                      |                          |   |
|                      |                          |   |
|                      |                          |   |
|                      | Authorized Networks      |   |
|                      |                          |   |
|                      |                          |   |
|                      |                          |   |
|                      |                          |   |
|                      |                          |   |
| G inter              |                          |   |
| Description          |                          | 0 |
| SAVE                 |                          |   |
| SAVE                 |                          |   |

Onglet Target, ici nous allons définir deux noms que nous allons par la suite relier aux extensions qui seront nos deux volumes Zvols précédemment crées. Cliquez sur ADD.

| Basic Info                    |                             |
|-------------------------------|-----------------------------|
| Target Name *                 | 0                           |
| Target Alias                  | 0                           |
| iSCSI Group                   |                             |
| Portal Group ID * 1 (Portail) | ) Initiator Group ID 🗸 🗸    |
| Authentication Method         | Authentication Group Number |
|                               |                             |
|                               | ADD                         |
| SUBMIT CANCEL                 |                             |

> **Répéter** cette étape pour créer ces deux noms.

| Targets     | Q Filter Targets | COLUMNS - ADD |
|-------------|------------------|---------------|
| Target Name | Target Alias     |               |
| lun1        | lun1             |               |
| lun2        | lun2             |               |
| 1-2 of 2    |                  |               |

> Onglet Extents, ici nous allons définir deux noms qui vont utiliser les deux Zvols. Cliquez sur ADD.

| Basic Info                              |          |
|-----------------------------------------|----------|
| Name*<br>izvol1                         | ୭        |
|                                         |          |
| Description                             | 0        |
| ✓ Enabled ⑦                             |          |
| Туре                                    |          |
| Extent Type<br>Device                   | • (?)    |
| Device*                                 | Ű        |
| Pool/zvol1 (100G)                       | <u> </u> |
| Logical Book Sze<br>512                 | • @      |
| Disable Physical Block Size Reporting 🕜 |          |
| Available Space Threshold (%)           | 0        |
| Compatability                           |          |
| ✓ Enable TPC ⑦                          |          |
| Xen initiator compat mode               |          |
| LUN RPM                                 | <b>A</b> |
|                                         | <u> </u> |
| Read-only 🕜                             |          |
| SUBMIT CANCEL                           |          |

> **Répéter** cette étape pour créer ces deux noms.

| Extents     |             |                 | Q Filter Ext                       | ents    | COLUMNS - | ADD |
|-------------|-------------|-----------------|------------------------------------|---------|-----------|-----|
| Extent Name | Description | Serial          | NAA                                | Enabled |           |     |
| Izvol1      |             | 000c299d75c5000 | 0x6589cfc0000005c9ced2fa1ec8f5281e | yes     |           | :   |
| Izvol2      |             | 000c299d75c5001 | 0x6589cfc0000007227edb6a77641a1d8  | yes     |           | :   |
| 1 - 2 of 2  |             |                 |                                    |         |           |     |

Onglet Associated Target, ici nous allons définir associer nos Targets avec nos deux Extents. Cliquez sur ADD. Réaliser l'association de lun1 avec lzvol1 et de lun2 avec lzvol2.

| Associated Targets |          | Q Filter Associated Targets COLUMNS - | ADD |
|--------------------|----------|---------------------------------------|-----|
| Target             | LUN ID   | Extent                                |     |
| lun1               | <u> </u> | izvol1                                |     |
| lun2               | 0        | Izvol2                                | :   |
| 1-2 of 2           |          |                                       |     |

#### Maintenant nous devons démarrer le service iSCSI.

| Series       Series       Description         I obtode       Image: Image: Imag |     | 🗇 TrueNAS                | ≡ <      |                  |         |                     | <b>dy</b> syste | ems: 🕼 🖹 🤇        | 🌔 🌣 🕐                 |
|----------------------------------------------------------------------------------------------------|-----|--------------------------|----------|------------------|---------|---------------------|-----------------|-------------------|-----------------------|
| I construit       Image: Construit       Image: Construit       Imag                                                                                                    |     | e root                   | Services |                  |         |                     |                 | TrueNAS CORE® © 2 | 1021 - iXsystems, Inc |
| Marc       Raning       Stat Adomatically       Actions         1       System       APP       0       0       0       0       0       0       0       0       0       0       0       0       0       0       0       0       0       0       0       0       0       0       0       0       0       0       0       0       0       0       0       0       0       0       0       0       0       0       0       0       0       0       0       0       0       0       0       0       0       0       0       0       0       0       0       0       0       0       0       0       0       0       0       0       0       0       0       0       0       0       0       0       0       0       0       0       0       0       0       0       0       0       0       0       0       0       0       0       0       0       0       0       0       0       0       0       0       0       0       0       0       0       0       0       0       0       0       0       0 <th></th> <th>Dashboard</th> <th></th> <th>Q Filter Service</th> <th></th> <th></th> <th></th> <th></th> <th></th>                                                                                                    |     | Dashboard                |          | Q Filter Service |         |                     |                 |                   |                       |
| I system                                                                                                    |     | Accounts 👻               |          | Name             | Running | Start Automatically | Actions         |                   |                       |
| Insta Impunite DMS   Impunite DMS Impunite DMS   Impunite DMS Impunite DMS   Impunit                                                                                                    | □   | System 👻                 |          | AFP              |         |                     | 1               |                   |                       |
| * Network   • Storage   • Storage   • Directory Services   • Directory Services   • Directory Services   • Directory Services   • Directory Services   • Physicas   • Physicas   • Physicas   • Physicas   • Physicas   • OpervPN Server   • OpervPN Server   • Rync   • Rync   • Status   • Status   • Status   • Status   • Physicas   • Status   • OpervPN Server   • Status   • Rync   • Status   • Status <td< th=""><th></th><th>Tasks 👻</th><th></th><th>Dynamic DNS</th><th>•</th><th></th><th>1</th><th></th><th></th></td<>                                                                                                    |     | Tasks 👻                  |          | Dynamic DNS      | •       |                     | 1               |                   |                       |
| storage scsi   c frectory Services LDP   LDP                                                                                                    | ×   | Network 👻                |          |                  | •       |                     | 1               |                   |                       |
| b blectory Services   b blactory Services   b blactory Services   b sharing   b sharing   c sharing   c sharing                                                                                                    | ≡   | Storage 👻                |          | ISCSI            | <b></b> | <u></u>             | 1               |                   |                       |
| It sharing   NrS   OpenVPN Client   OpenVPN Client   Plugins   OpenVPN Sever   OpenVPN Sever   OpenVPN Client   Plugins   Plugins   Plugins   OpenVPN Client   OpenVPN Client                                                                                                    | €   | Directory Services -     |          | LLDP             | •       |                     | 1               |                   |                       |
| Image: services     OpenVPN Client     Image: services       Plugites     OpenVPN Server     Image: services       Image: services     OpenVPN Server     Image: services       Image: services     OpenVPN Services     Image: services       Image: services     Services     Image: services       Image: services     Services     Image: services       Image: services     <                                                                                                    |     | Sharing 👻                |          | NFS              | •       |                     | 1               |                   |                       |
| Plugins     OpenVPN Server     Image: Company Server       Image: Line Server     Raync     Image: Company Server       Image: Line Server     SMAR.T.     Image: Company Server                                                                                                    | 詳   |                          |          | OpenVPN Client   | •       |                     | 1               |                   |                       |
| Lails     Reync     Image: Constraint of the synce       Image: Reporting     SMARI.     Image: Constraint of the synce                                                                                                    | *   | Plugins                  |          | OpenVPN Server   | •       |                     | 1               |                   |                       |
| Reporting SMART.                                                                                                    |     | Jails                    |          | Rsync            | •       |                     | 1               |                   |                       |
|                                                                                                    | il. | Reporting                |          | S.M.A.R.T.       | •       |                     | 1               |                   |                       |
| Virtual Machines s3 O O                                                                                                    |     | Virtual Machines         |          |                  | •       |                     | 1               |                   |                       |
| C Display System Processes SMB                                                                                                    | 4   | Display System Processes |          | SMB              | •       |                     | 1               |                   |                       |
| Shell         17 total         H < 11 2 > M                                                                                                    | »-  | Shell                    |          | 17 total         |         |                     |                 | H < 1 2 > H       |                       |

Notre service à démarrer il nous faut vérifier si les cibles sont présentes depuis notre serveur.

# 3. Configuration iSCSI coté client

Sur notre Windows server il faut maintenant démarrer le service iSCSI. Dans le menu démarrer écrire **iSCSI** 

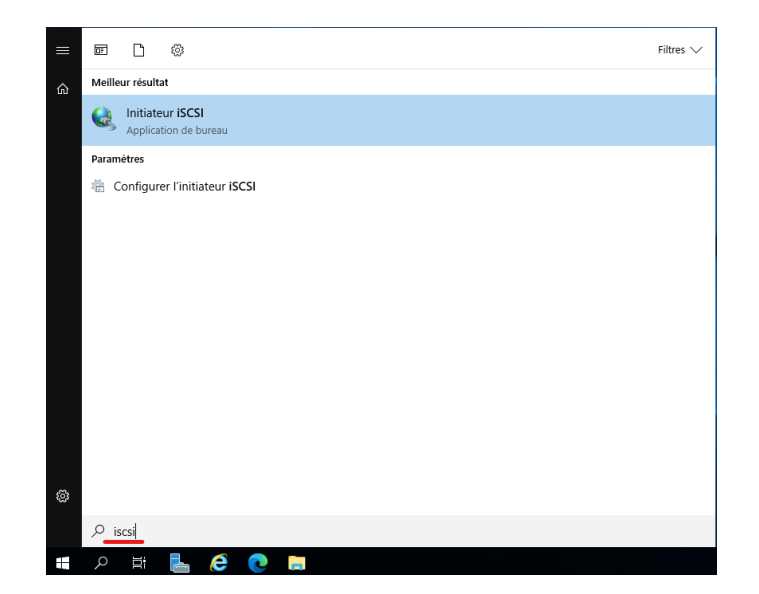

Cliquer sur Oui

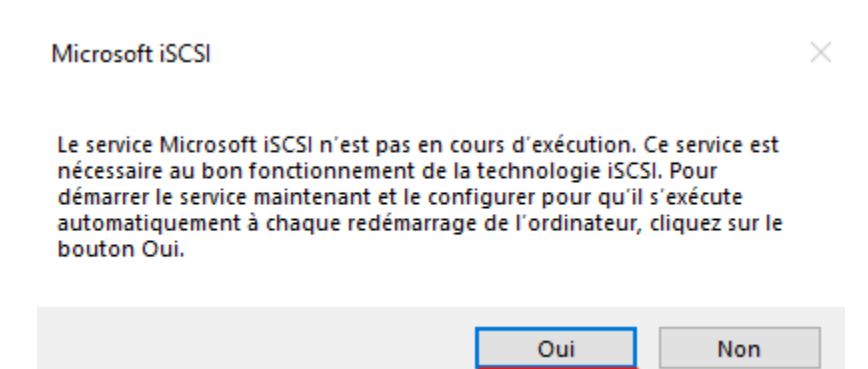

- Dans l'onglet découverte cliquez sur Découvrir un portail et renseigner l'@IP de votre TrueNas. Cliquer sur OK.
- > Dans l'onglet Cibles vous devez voir apparaitre les deux cibles lun1 et lun2
- Cliquer sur **Connexion** pour chacun des deux luns
- Ouvrer le gestionnaire de disque et vérifier la présence de deux nouveaux disques qui apparaissent comme locaux alors que l'on y accède depuis le réseau avec le protocole iSCSI.

| (= =) 🖄 🖬 🛛 🖛 🗲                                                                                                    | 🕻 🗹 🔒 🛃 🖾                                              |                                |                               |                                                                                |                     |
|----------------------------------------------------------------------------------------------------|--------------------------------------------------------|--------------------------------|-------------------------------|--------------------------------------------------------------------------------|---------------------|
| 🎥 Gestion de l'ordinateur (local)                                                                                                    | Volume                                                 | Disposition Type               | Système de fichiers           | Statut                                                                         | Actions             |
| ✓ <sup>™</sup> Outils système                                                                                                    | (C:)                                                   | Simple De base                 | NTFS                          | Sain (Démarrer, Fichier d'échange, Vidage sur incident, Pa                     | Gestion des disques |
| <ul> <li>OPlanificateur de tâches</li> <li>Observateur d'événeme</li> <li>Obseiers partagés</li> <li>OPerformance</li> <li>Gestionnaire de périphé</li> <li>Stockage</li> <li>Stockage</li> <li>Gestion des disques</li> <li>Services et applications</li> </ul> | — (Disque 0 partition 1)<br>— (Disque 0 partition 2)   | Simple Debase                  |                               | Sain (Partition de récupération)<br>Sain (Partition du système EFI)            | Autres actions      |
| -                                                                                                    | C Disque 0<br>De base<br>127,98 Go<br>En ligne<br>Sair | Mo<br>1 (Partition de récupéra | 99 Mo<br>Sain (Partition du s | CC9<br>127,40 Go NTF5<br>Sain (Démarrer, Fichier d'échange, Vidage sur incider |                     |
| -                                                                                                    | *O Disque 1<br>Inconnu<br>100,00 Go<br>Hors conn ()    | ,00 Go<br>n alloué             |                               |                                                                                |                     |
|                                                                                                    | *O Disque 2<br>Inconnu<br>100,00 Go<br>Hors conn (1)   | ,00 Go<br>n alloué             |                               |                                                                                |                     |
|                                                                                                    | CD-ROM 0<br>DVD (D:)                                   |                                |                               |                                                                                |                     |

Mettez les disques dur en Ligne, effectuer l'initialisation de chacun et ensuite vous pouvez créer des partitions ou des volumes.

| If Unit systeme           ○           ○           ○           ○           ○           ○           ○           ○           ○           ○           ○           ○           ○           ○           ○           ○           ○           ○           ○           ○           ○           ○           ○           ○           ○           ○           ○           ○           ○           ○           ○           ○           ○           ○           ○           ○           ○           ○           ○           ○           ○           ○           ○           ○           ○           ○           ○           ○           ○           ○           ○           ○                                                                                                    | <ul> <li>(C)</li> <li>(Disque 0 partitie</li> <li>(Disque 0 partitie</li> <li>Données (F)</li> <li>Partages (E)</li> </ul> | Simple<br>on 1) Simple<br>on 2) Simple<br>Simple<br>Simple | De base<br>De base<br>De base<br>De base<br>De base | NTFS<br>NTFS<br>NTFS          | Sain (Demarrer, Fichier d'echange, Vidage sur incident, Pa<br>Sain (Pattion de vectopetation)<br>Sain (Pattion du système EFI)<br>Sain (Pattion principale) | Gestion des disques<br>Autres actions |
|----------------------------------------------------------------------------------------------------|----------------------------------------------------------------------------------------------------|------------------------------------------------------------|-----------------------------------------------------|-------------------------------|----------------------------------------------------------------------------------------------------|---------------------------------------|
| Vennincateur de taches     Venincateur de taches     Venincateur de taches     Venincateur de taches     Venincateur de taches     Venincateur de taches     Venincateur de taches     Stockage     Stockage | <ul> <li>(Disque Oparitie)</li> <li>(Disque Oparitie)</li> <li>Données (F:)</li> <li>Partages (E:)</li> </ul>              | on () Simple<br>Simple<br>Simple<br>Simple                 | De base<br>De base<br>De base<br>De base            | NTFS<br>NTFS                  | Sain (Partitoin de recuperation)<br>Sain (Partitoin principale)<br>Sain (Partitoin principale)<br>Sain (Partitoin principale)                               | Autres actions                        |
|                                                                                                    | ٢                                                                                                    |                                                            |                                                     |                               | ,                                                                                                    |                                       |
|                                                                                                    | Disque 0<br>De base<br>127,98 Go<br>En ligne                                                                               | 499 Mo<br>Sain (Partition de                               | e récupéra                                          | 99 Mo<br>Sain (Partition du s | (C.)<br>127,40 Go NTFS<br>Sain (Démarrer, Fichier d'échange, Vidage sur incider                                                                             |                                       |
|                                                                                                    | Disque 1<br>De base<br>99,98 Go<br>En ligne                                                                                | Partages (E:)<br>99,98 Go NTFS<br>Sain (Partition pr       | incipale)                                           | •                             |                                                                                                    |                                       |
|                                                                                                    | De base<br>99,98 Go<br>En ligne                                                                                            | Données (F:)<br>99,98 Go NTFS<br>Sain (Partition pri       | incipale)                                           |                               |                                                                                                    |                                       |
|                                                                                                    | CD-ROM 0<br>DVD (D:)<br>Aucun média                                                                                        |                                                            |                                                     |                               |                                                                                                    |                                       |

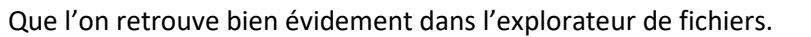

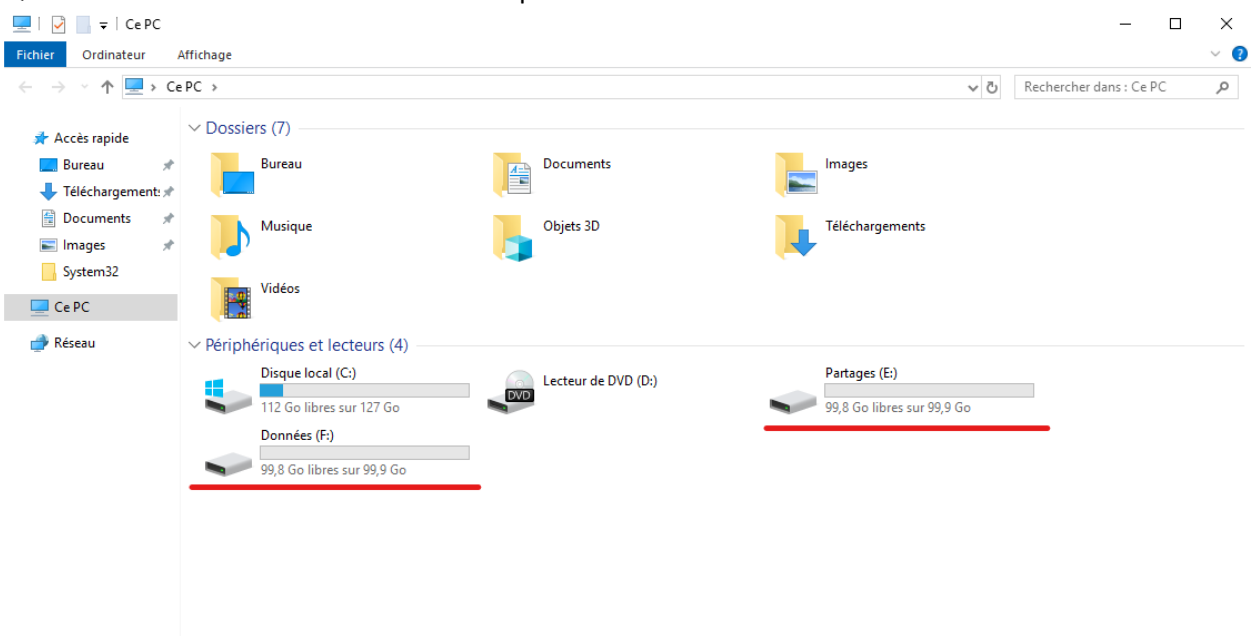

11 élément(s)